# Portable Digital Node

Per la funzione Nodo Digitale Portatile WIRES-X, è possibile utilizzare direttamente una stazione di nodo digitale WIRES-X collegando un ricetrasmettitore digitale C4FM compatibile con un PC. Il kit di interfaccia Internet HRI-200 non è necessario e non è richiesto un indirizzo IP globale fisso o dinamico.) Esistono due modalità operative della funzione Nodo digitale portatile WIRES-X: La modalità «nodo digitale portatile» in grado di comunicare via Internet con stazioni digitali. La modalità «HRI portatile» in grado di comunicare via Internet con stazioni sia digitali che analogiche.

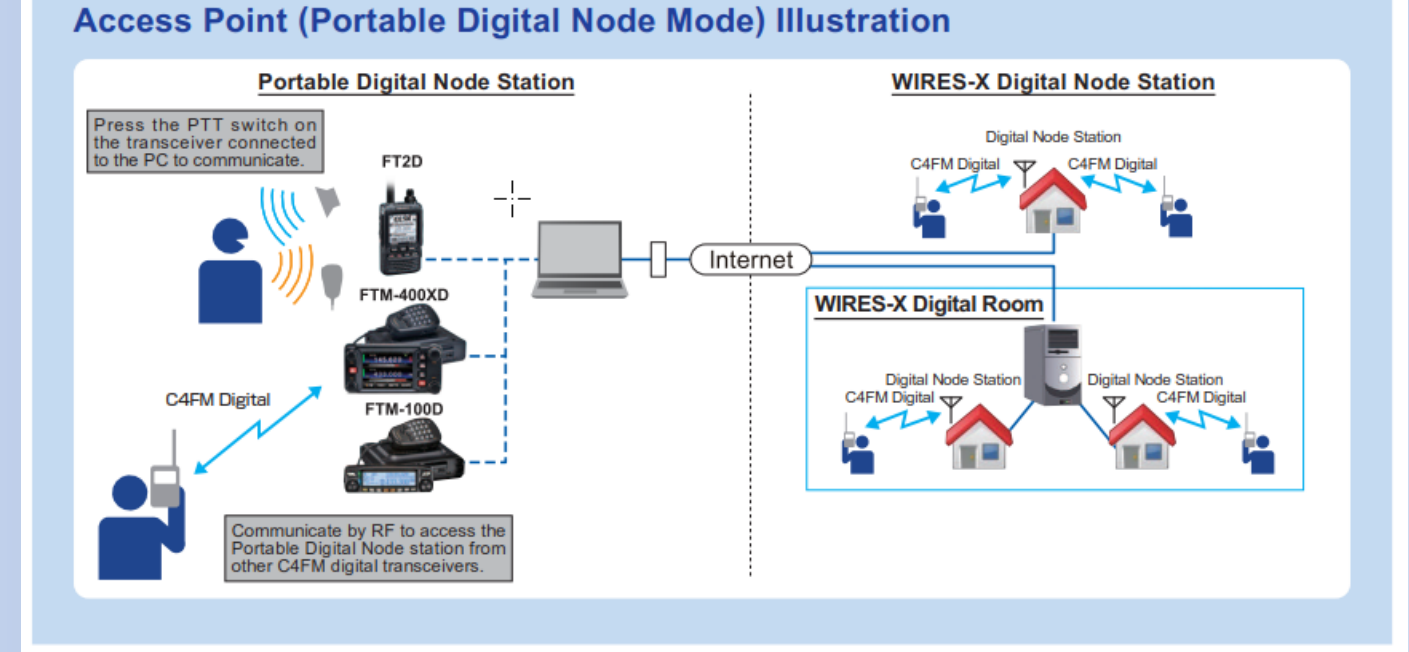

Una semplice illustrazione su come può avvenire il collegamento tra un RTX fisso o in movimento verso un qualsiasi altro nodo ROOM senza limiti di distanze sfruttando la dorsale internazionale che è Internet

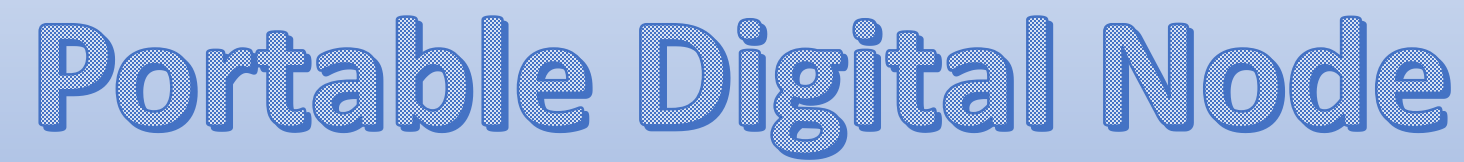

I passaggi necessari per arrivare a questo sono:

- Impianto
  - > Computer
    - Sistema Operativo : Microsoft® Windows® 7 / 8.1 / 10
    - Processore con frequenza di clock 2.0 GHz o maggiore (dual core / i3/ i5 ecc...)
    - > HDD : 1 GB di spazio libero sul hard disk
    - ➢ RAM : 2 GB o maggiore
    - Monitor con risoluzione 1366 x 768 16-bit ... consigliato 32-bit true color
    - Porta USB 2.0 (Full Speed)
    - Porta LAN 100BASE-TX/1000BASE-T or Wi-F IEEE 802.11/b o maggiore

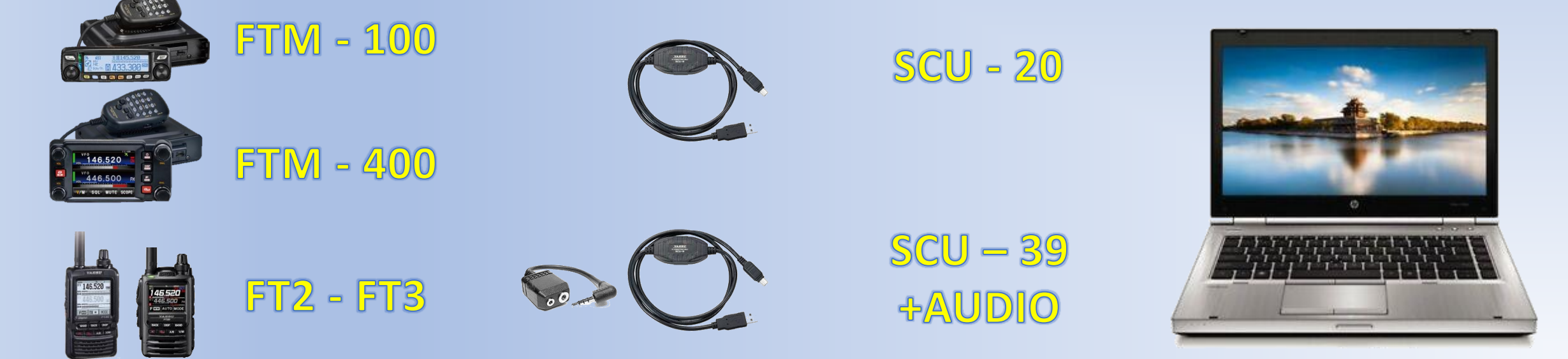

# Portable Digital Node

Dopo aver aggiornato il firmware del ricetrasmettitore alla versione più recente che supporta la funzione di nodo digitale portatile, il kit di cavi SCU-39 consente a un utente di stabilire e gestire facilmente una stazione portatile Wires-X collegando direttamente FT-2DR alla porta USB e audio porte di un PC. In questa configurazione il kit di interfaccia Internet convenzionale HRI-200 non è necessario per la funzione Portable Digital node e non è necessario alcun indirizzo IP globale fisso o dinamico. Poiché gli utenti non hanno bisogno di aprire una porta Ethernet, la comunicazione di Wires-X da qualsiasi posizione è possibile-come camere d'albergo, aeroporti, Wi-Fi del veicolo, o anche punti di accesso Wi-Fi.

Utilizzando questa nuova funzione di nodo digitale portatile, gli utenti possono accedere alla rete fili-X direttamente utilizzando i ricetrasmettitori PTT e microfono. La necessità di avere una radio aggiuntiva per parlare con una radio nodo non è più necessaria per godere della rete Wires-X. Utilizzando il kit di cavi (SCU-39 per i palmari FT2 FT3 --- SCU-20 per 100 e 400) il ricetrasmettitore può anche funzionare come punto di accesso per la comunicazione RF identico a qualsiasi precedente nodo Wires-X cioè da una o più radio esterne all'impianto.

Versioni del software della radio WIRES-X Software : Ver.1.510 o maggiore FT2D MAIN: Ver.3.10 o maggiore, SUB: Ver.2.01 o maggiore, DSP: Ver.4.31 o maggiore FTM-400XD MAIN: Ver.4.40 o maggiore, DSP: Ver.4.31 o maggiore FTM-400D MAIN: Ver.3.40 o maggiore, DSP: Ver.4.31 o maggiore FTM-100D MAIN: Ver.2.40 o maggiore, PANEL: Ver.2.10 o maggiore, DSP: Ver.4.31 o maggiore

# Registrazione utente e nodo

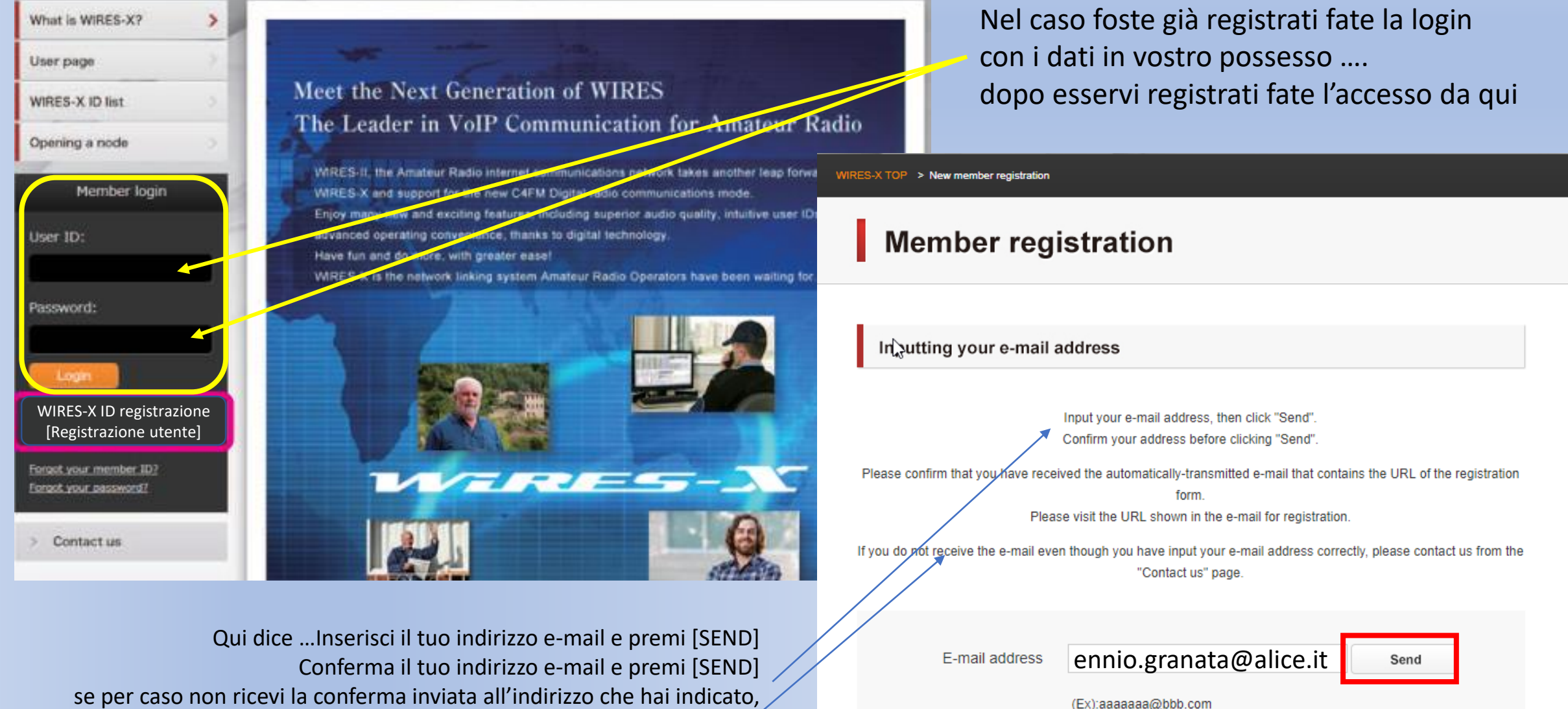

%The mobile e-mail address can not be used

se per caso non ricevi la conferma inviata all'indirizzo che hai indicato, contattavi attraverso la pagina «Contact us»

# Registrazione utente e nodo

A questo punto riceverai in breve tempo un'e-mail con un indirizzo URL al sito Web per la registrazione

questo è un riassunto dei dati che vi verranno inviati assieme all'indirizzo URL per registrare la radio / Interfaccia Member ID: iz0qwm (nominativo di accesso al portale web) Callsign: IR0UCA (nominativo del nodo WIRES-X) Serial number: JXXXXXXX Location classification: Same as the owner's address Owner classification INDIVIDUAL perchè il nodo non è di un club Name: Raffaello Public/private setting for the whole node ID list: Public Public/private setting for the entire room ID list: Public

- Cliccando su questo indirizzo si aprirà la pagina che vi porta a registrare l'ID della RADIO o del HRI200 che userete per il nodo (PDN)
- Quando compare "WIRES-X Server End-User License Agreement" sullo schermo, cercare "I agree to the WIRES-X server license agreement" (accettare le condizioni per il server WiresX) .....
- Premere [Agree and proceed] ----- (Accetto e prosegui)
- Compilare tutti i campi nella pagina "Registrazione utenti" e invialo.
- > Nel campo "*HRI-200 Numero di serie / ID RADIO*", immettere "ID RADIO" del ricetrasmettitore utilizzato per il nodo

ID RADIO: ID alfanumerico a 5 cifre univoco per il ricetrasmettitore

L'ID RADIO del ricetrasmettitore è una combinazione di cinque lettere e numeri. Dal momento che l'ID RADIO si distingue tra lettere maiuscole e minuscole dell'alfabeto, inserire esattamente l'ID RADIO visualizzato sullo schermo così com'è.

Nel caso la radio fosse già stata registrata dal precedente proprietario, dovete chiedere cortesemente di deregistrala altrimenti all'avvio del software del nodo potrebbe comparirvi la scritta che il server non accetta o no riconosce quel ID

# Registrazione utente e nodo come trovare l'ID della vostra radio

# How to confirm the transceiver's RADIO ID required for new registration of a portable digital node station

Please refer to the following procedure to check the transceiver RADIO ID (5-digit alphanumeric number unique to the transceiver) for new user registration (acquisition of WIRES-X ID number) of WIRES-X portable digital node station.

The transceiver's RADIO ID is a combination of five letters and numbers. Since the RADIO ID is distinguished between uppercase and lowercase letters of the alphabet, please input the RADIO ID displayed on the screen exactly as it is.

### FT2DR/DE

í

- (1) Press and hold [DISP] key to open the setup menu.
- (2) Touch [GM].
- (3) Touch [2 RADIO ID CHECK]. The RADIO ID is displayed.

Premi e rilascia il tasto [DISP] Tocca [GM] Tocca [2 RADIO ID CECK] viene mostrato l'ID

Tocca [GM]

Premi e rilascia il tasto [DISP]

Tocca [3 RADIO ID CECK]

viene mostrato l'ID

### FTM-100DR/DE

- (1) Press and hold [DISP](SETUP) key to open the setup menu.
- (2) Rotate DIAL to select "6 GM" and then press [DISP](SETUP) key.
- (3) Rotate DIAL to select "4 RADIO ID CHECK" and then press [DISP](SETUP) key. The RADIO ID is displayed.

### FTM-400XDR/DE or FTM-400DR/DE

- (1) Press and hold [DISP](SETUP) key to open the setup menu.
- (2) Touch [GM].
- (3) Touch [3 RADIO ID CHECK].
  - The RADIO ID is displayed.

Premi e rilascia il tasto [**DISP**] Ruota la manopola [**DIAL**] fino a **6 GM** premi il tasto [**DISP**] Ruota la manopola [**DIAL** fino a **2 RADIO ID CECK** [2 RADIO ID CECK] premi il tasto [**DISP**] viene mostrato l'ID

### YAESU MUSEN CO., LTD.

1902-B

# Mail di conferma di avvenuta registrazione e rilascio del codice NODO e del numero di ROOM per i QSO

Yaesu vi invierà due codici simili a questi dove vi verrà indicato il numero ID del NODO sulla RETE e il numero della ROOM per poter accedere direttamente da qualsiasi altro NODO / RPT della rete in modo diretto anteponendo il simbolo del cancelletto ... in questo esempio sarebbe #27002

| WIRES-X<br>NODE ID Nunmber          | 17002 |
|-------------------------------------|-------|
| WIRES-X ROUND QSO<br>ROOM ID Number | 27002 |

# Installazione del software per la parametrizzazione l'utilizzo e il controllo del RTX / NODO

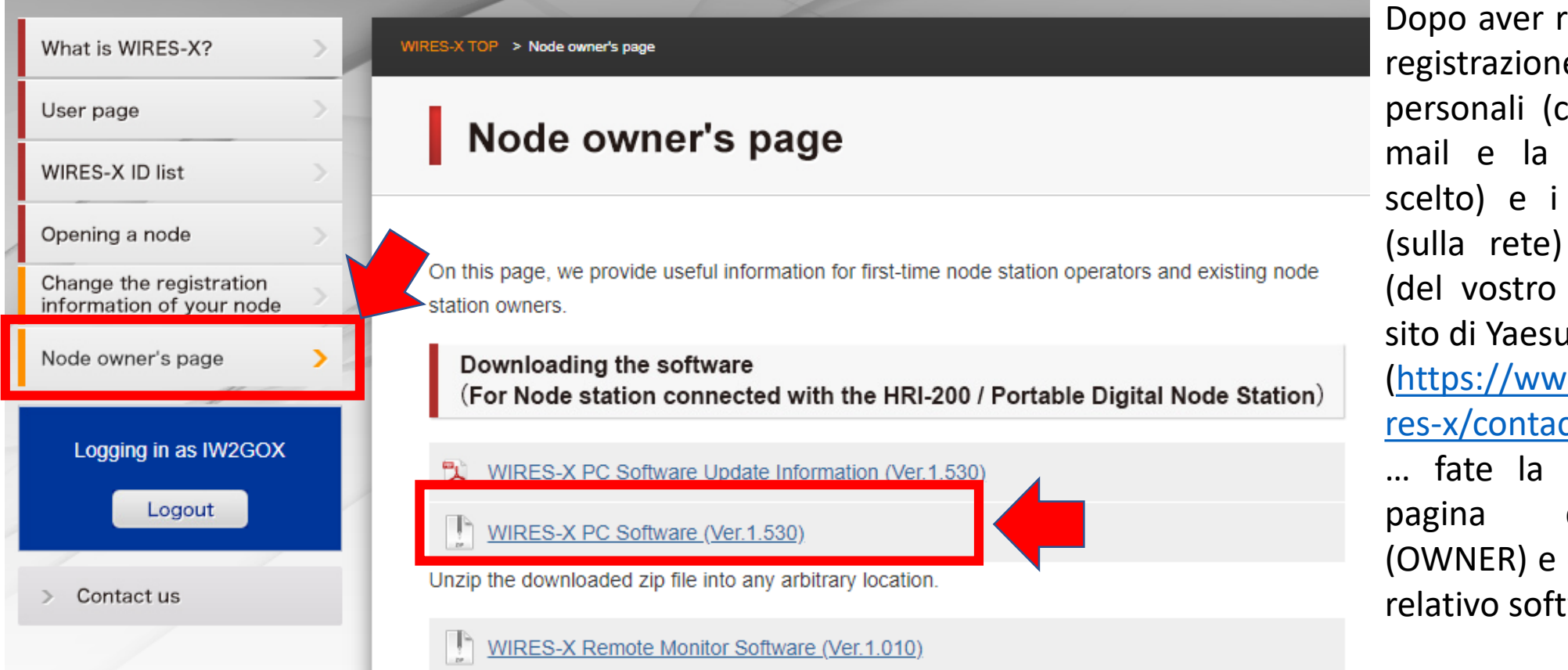

Dopo aver ricevuto la conferma di registrazione con i vostri dati personali (compreso l'indirizzo email e la password che avete scelto) e i codici ID del NODO (sulla rete) e della «ID/ROOM» (del vostro nodo) --- entrate nel sito di Yaesu

(https://www.yaesu.com/jp/en/wi res-x/contact/owner.php)

... fate la login e andate nella pagina del «proprietario» (OWNER) e cliccate per scaricare il relativo software di controllo

Verrà scaricato il software (wx1510en.zip )nella posizione da voi scelta. Il file scaricato è in formato compresso quindi va prima decompresso per poterlo utilizzare ....

!!!! è preferibile, in linea generale, non eseguire installazioni da file non decompressi

## Installazione del software per la parametrizzazione l'utilizzo e il controllo del RTX / NODO

Verrà scaricato il software (wx1510en.zip )nella posizione da voi scelta. Il file scaricato è in formato compresso quindi va prima decompresso per poterlo utilizzare ....

!!!! è preferibile, in linea generale, non eseguire installazioni da file non decompressi

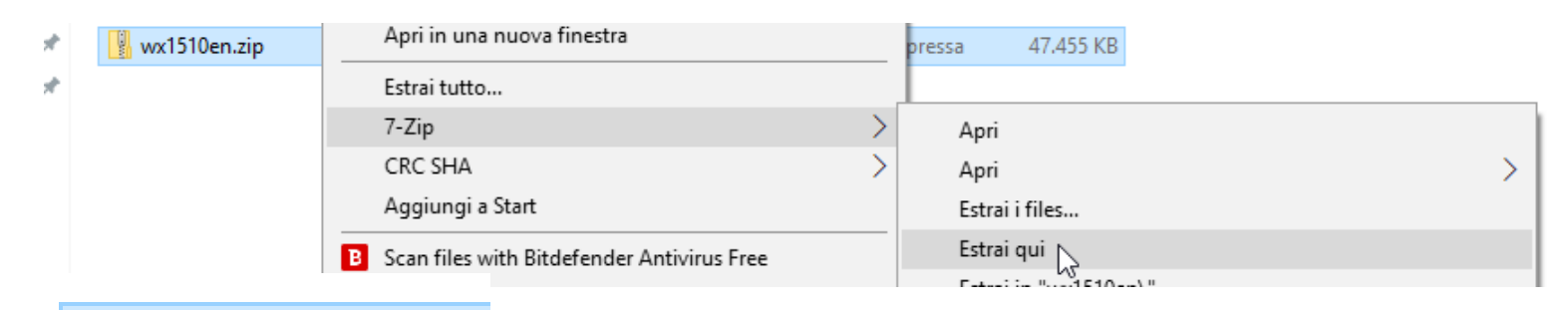

wx1510en

Una volta decompressa la cartella avrà questo aspetto ... simile all'altra ma senza «cerniera»

Х

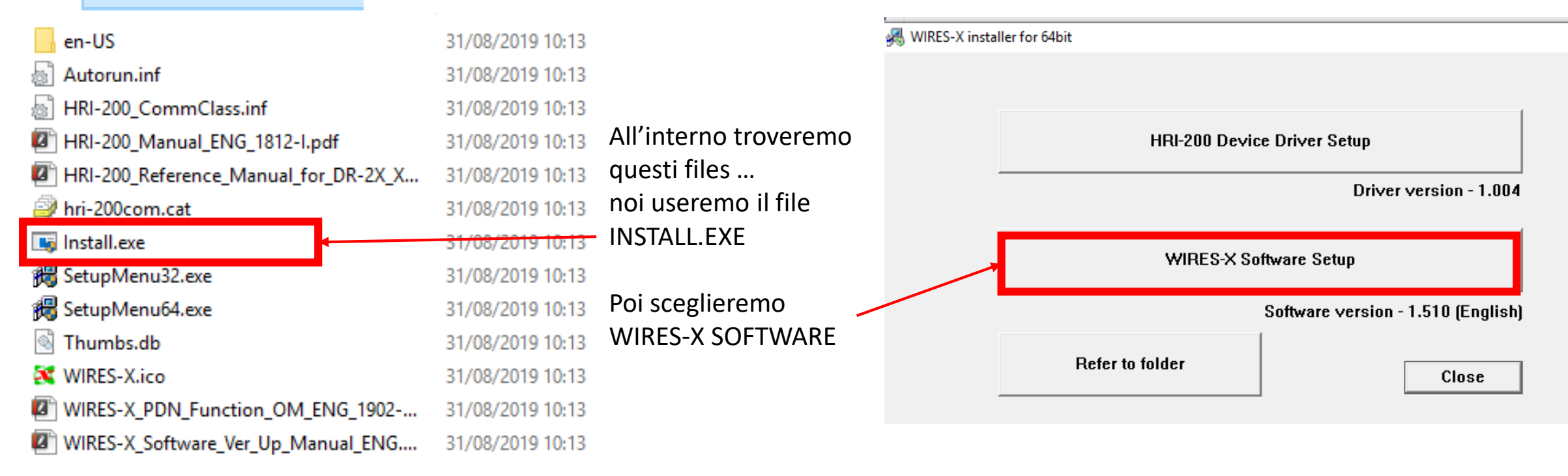

## Installazione del software per la parametrizzazione l'utilizzo e il controllo del RTX / NODO

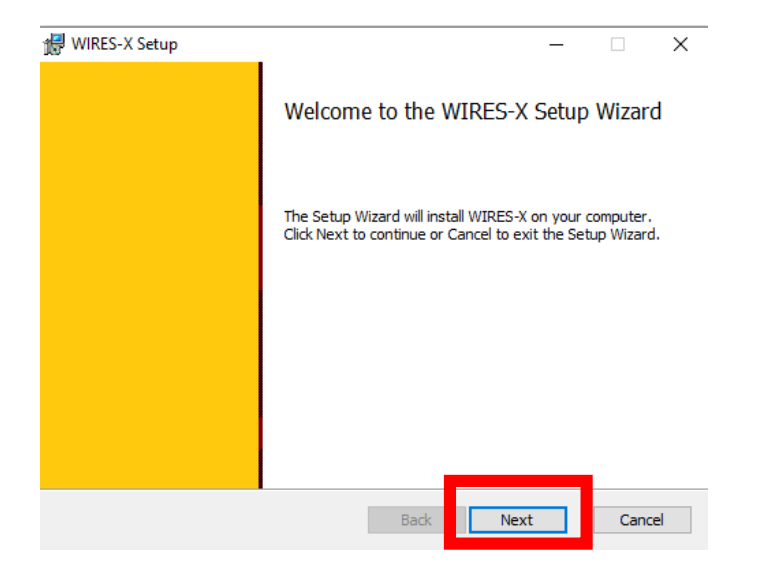

## Clicchiamo NEXT

| 🛃 WIRES-X Setup                                                                                    |                           |                  | _        |      | $\times$ |
|----------------------------------------------------------------------------------------------------|---------------------------|------------------|----------|------|----------|
| Ready to install WIRES-X                                                                           |                           |                  |          | ×    |          |
| Click Install to begin the installation. Click t<br>installation settings. Click Cancel to exit th | Back to rev<br>ne wizard. | view or change a | ny of yo | ur   |          |
|                                                                                                    |                           |                  |          |      |          |
|                                                                                                    |                           |                  |          |      |          |
|                                                                                                    | Pack                      | Install          | -        | Cape |          |
|                                                                                                    | Daux                      | Install          |          | Cano | .ei      |

Clicchiamo INSTALL

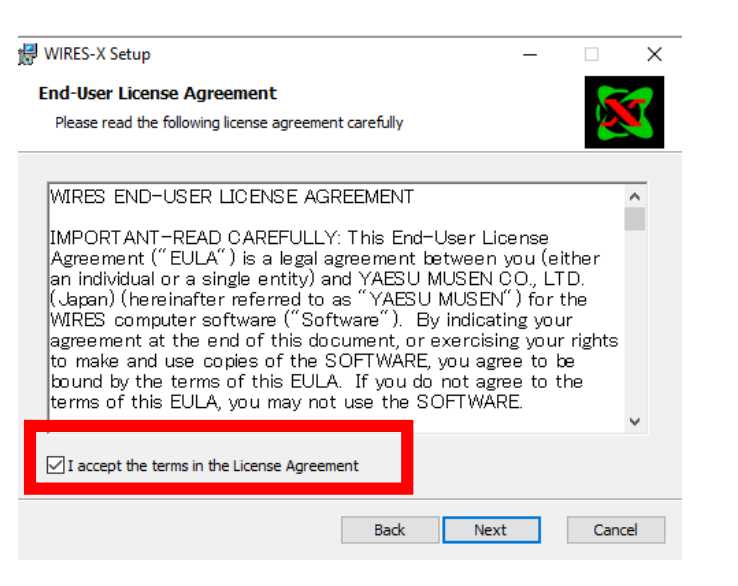

### accettiamo le condizioni e NEXT

| 记 WIRES-X Setup | – 🗆 X                                             |  |  |  |  |  |
|-----------------|---------------------------------------------------|--|--|--|--|--|
|                 | Completed the WIRES-X Setup Wizard                |  |  |  |  |  |
|                 | Click the Finish button to exit the Setup Wizard. |  |  |  |  |  |
|                 |                                                   |  |  |  |  |  |
|                 |                                                   |  |  |  |  |  |
|                 |                                                   |  |  |  |  |  |
|                 | Back Finish Cancel                                |  |  |  |  |  |

finito .... clicchiamo FINISH

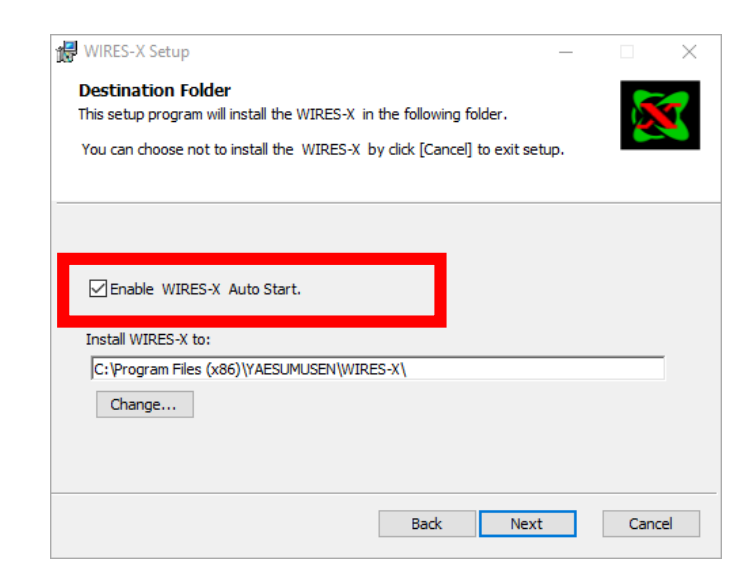

### lasciamo «abilita autostart» NEXT

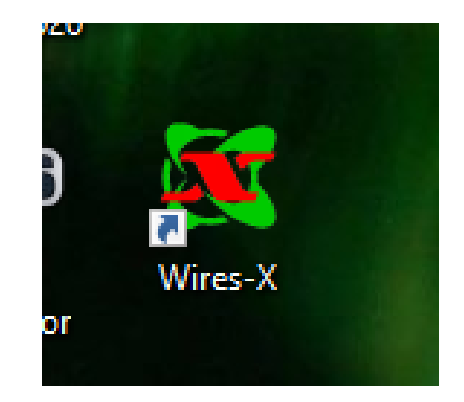

Sul desktop ci sarà questa nuova icona Il software si avvierà anche autonomamente nel caso di spegnimento e riavvio del comuter

## Software per la parametrizzazione l'utilizzo e il controllo del RTX / NODO

Elenco dei device / porte del vostro computer dopo aver collegato la radio

## Monitor

- Mouse e altri dispositivi di puntamento
- 🛱 Porte (COM e LPT)
  - Prolific USB-to-Serial Comm Port (COM3)
- 🔲 Processori

 $\sim$ 

----

| WIRES ID Activation      |                                         |                    |          |  |
|--------------------------|-----------------------------------------|--------------------|----------|--|
| Serial No.               | DTMF ID<br>Node : 12345<br>Room : 65432 | User ID            | CallSign |  |
| City<br>Transceiver regi | State                                   | Cc<br>g Radio ID.) | ountry   |  |
| Port<br>check            | ID Entry                                | Cancel             | Help     |  |

| COM port setting                          | × |
|-------------------------------------------|---|
| Serial port select                        |   |
| 3:Prolific USB-to-Serial Comm Port (COM3) |   |
| C Serial port number specify COM :        |   |
| Device manager OK Help Cancel             |   |
| Device not selected.                      |   |

Inserire i due ID che vi sono stati mandati da \* Yaesu \*